### ВЫБОР УСТАВКИ

### Для указанного продукта

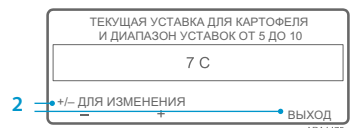

Если экран «Изменение уставки для картофеля» появляется после нажатия экранной кнопки ДА для выбора указанного продукта, то параметры для указанного продукта были запрограммированы с диапазоном уставок. Выполните следующие действия, чтобы выбрать уставку для указанного продукта.

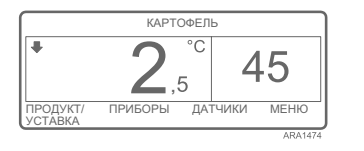

1. Ненадолго появится экран «Изменение уставки для картофеля». затем появится экран «Текущая уставка для картофеля, интервал уставок температуры от 40 до 50 град.». Нажмите экранную кнопку «+». «-» или ВЫХОД соответственно,

как описано ниже.

- Нажмите экранную кнопку «+» или «–», чтобы изменить текушую уставку для указанного продукта. Перейдите к шагу 6 в разделе «Изменение уставки для указанного продукта», чтобы продолжить.
- или
- Нажмите экранную кнопку ВЫХОД, чтобы принять текущую уставку для указанного продукта. Появится стандартный экран дисплея с указанным продуктом и уставкой.

ПРИМЕЧАНИЕ. Возврат к стандартному экрану производится нажатием экранной кнопки ВЫХОД на любом этапе.

ПРИМЕЧАНИЕ. Если в течение 30 секунд во время нахождения на экранах изменения параметров для указанного продукта не будет нажата ни одна кнопка, то HMI вернётся к стандартному экрану, а для уставки сохранится отображаемое значение.

Для получения более подробной информации или прохождения сеансов обучения обратитесь к своему менеджеру по обслуживанию компании Thermo King

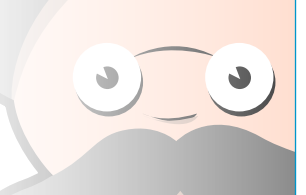

### ИЗМЕНЕНИЕ УСТАВКИ

### Для указанного продукта

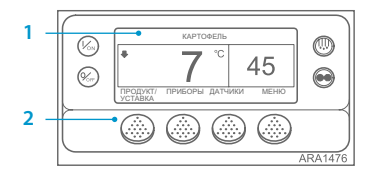

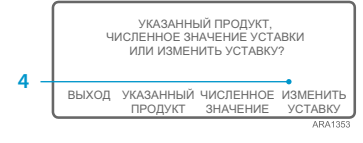

|     | ТЕКУЩАЯ УСТАВКА Д<br>И ДИАПАЗОН УСТА | ЕКУЩАЯ УСТАВКА ДЛЯ КАРТОФЕЛЯ<br>И ДИАПАЗОН УСТАВОК ОТ 5 ДО 10 |  |
|-----|--------------------------------------|---------------------------------------------------------------|--|
|     | 7 C                                  |                                                               |  |
| 6 - | +/- для изменения                    | ПРАВИЛЬНО?<br>ДА НЕТ                                          |  |
|     |                                      | ARA1477                                                       |  |

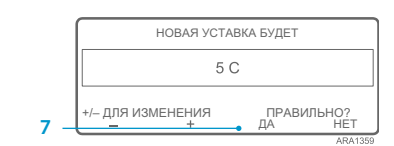

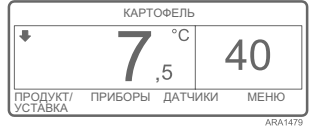

экраны.

ПРИМЕЧАНИЕ. Возврат к стандартному экрану производится нажатием экранной

ПРИМЕЧАНИЕ. Если в течение 30 секунд во время нахождения на экранах изменения

параметров для указанного продукта не будет нажата ни одна кнопка, то HMI

- 8. Ненадолго отобразится экран «Программирование новой уставки для картофеля».
- 9 На короткое время отобразится экран «Новая уставка равна 40 град.».
- 10. Появится стандартный экран с новой уставкой температуры.

Если параметры для указанного продукта были запрограммированы с использованием диапазона уставок, то уставку для указанного продукта можно изменять. В этом примере показан стандартный экран с экранной кнопкой ПРОЛУКТ/УСТАВКА.

- 1. Начните со стандартного экрана. Если отображается экран «Контроль температуры», то для возврата к стандартному экрану нажмите один раз экранную кнопку МЕНЮ.
- 2 Нажмите экранную кнопку ПРОДУКТ/УСТАВКА на станлартном экране
- Откроется экран «Указанный продукт, численное значение уставки или изменить уставку?». Нажмите экранную кнопку
- ИЗМЕНИТЬ УСТАВКУ. Ненадолго появится экран
- «Изменение уставки для картофеля», затем экран «Текущая уставка для картофеля, интервал уставок от 40 до 50 град.».
- б. Нажмите экранную кнопку «+» или «-», чтобы изменить уставку. Нажмите кнопку ДА, чтобы принять
- новую уставку. При нажатии кнопки НЕТ изменение
  - уставки температуры для указанного продукта, произведённое экранной кнопкой «+» и «-», не будет принято, уставка температуры для указанного продукта останется неизменной. а дисплей вернётся к стандартному экрану.
- При нажатии кнопки ДА изменение уставки температуры для указанного продукта, произведённое экранной кнопкой «+» и «-», будет принято, и будут появляться следующие

## **THERMO KING**

# **SR-3 Smart Reefer 3** Микропроцессор

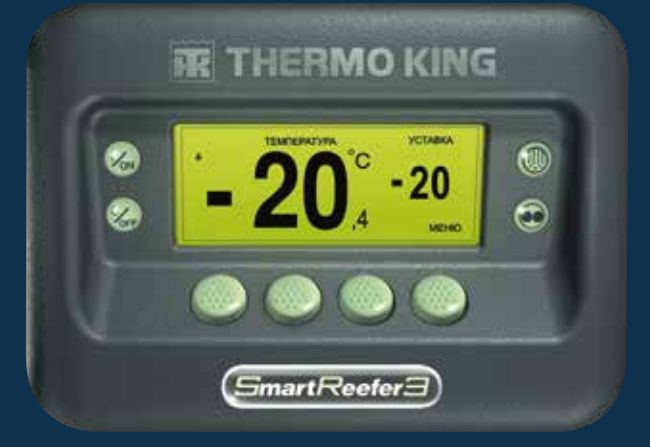

Руководство водителя по работе c OptiSet Plus

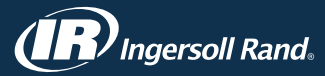

ТК 55528-2-PC-RU (ред. 1, 08-16)

кнопки ВЫХОД на любом этапе.

вернётся к стандартному экрану.

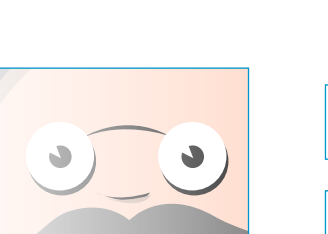

### **OPTISET PLUS**

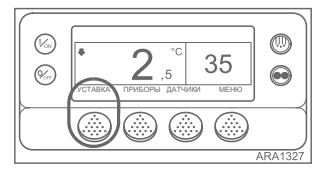

#### Контроллер может быть

запрограммирован с применением температурных профилей OptiSet Plus, которые позволяют выбирать указанные продукты и (или) численные значения уставок. Обратитесь к соответствующему руководству оператора за более подробной информацией по испольгованию профилей OptiSet Plus

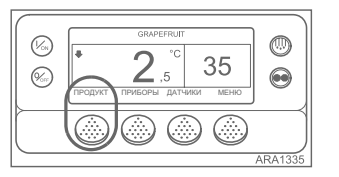

Image: State State

использованию профилей OptiSet Plus. Численное значение уставки если в контроллер не загружены указанные продукты, то на крайней левой экранной кнопке будет отображаться надпись УСТАВКА, как показано ниже. Это заводская настройка по умолчанию. Изменяйте численное значение уставки таким же образом, как вы обычно делаете это с помощью контроллера SR-2. Указанные продукты — контроллер может быть запрограммирован так, чтобы допускался выбор только указанных продуктов. В этом случае на крайней левой кнопке будет отображаться надпись ПРОДУКТ, как показано ниже. Для указанных

продуктов может быть задана

единственная уставка или диапазон

уставок, что позволяет выбирать уставку из этого диапазона.

Указанные продукты или численное значение уставки — контроллер может быть запрограммирован так, чтобы допускался выбор указанных продуктов или численных значений уставок. В этом случае на крайней левой кнопке будет отображаться надпись ПРОДУКТ/УСТАВКА, как показано ниже. 
Image: state state

ВЫБОР ЧИСЛЕННОГО ЗНАЧЕНИЯ УСТАВКИ

Для выбора или изменения численного

значения уставки выполните следующие

стандартный экран с экранной кнопкой

кнопкой УСТАВКА в целом аналогично,

1. Начните со стандартного экрана.

Нажмите экранную кнопку

Экран «Указанный продукт/

Нажмите экранную кнопку

ЧИСЛЕННОЕ ЗНАЧЕНИЕ.

чтобы изменить уставку.

принять новую уставку.

уставка равна».

на стандартном экране.

температуры», то для возврата

к стандартному экрану нажмите

ПРОДУКТ/УСТАВКА или УСТАВКА

Численное значение уставки?»

появится на короткое время, затем

появится экран «Указанный продукт

или численное значение уставки?».

Ненадолго появится экран «Уставка».

Нажмите экранную кнопку «+» или «-»,

Нажмите экранную кнопку ДА, чтобы

изменение уставки, сделанное

экранной кнопкой «+» или «-»,

вернётся к стандартному экрану.

не будет принято, а дисплей

уставки, сделанное экранной

кнопкой «+» или «–», будет

принято, и будут появляться

затем появится экран «Текущая

При нажатии кнопки НЕТ

При нажатии экранной

кнопки ДА изменение

следующие экраны.

один раз экранную кнопку МЕНЮ.

Если отображается экран «Контроль

действия. В этом примере показан

ПРОЛУКТ/УСТАВКА. Использование

стандартного экрана с экранной

но некоторые экраны немного

отпичаются

5

6.

7.

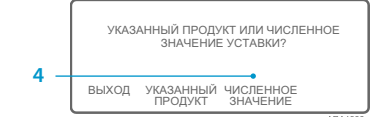

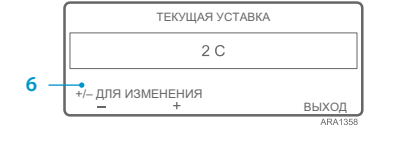

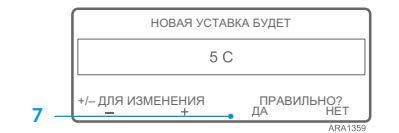

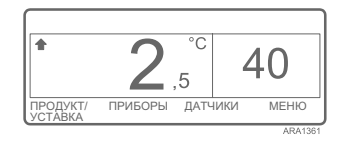

8. Ненадолго отобразится экран «Программирование новой уставки».

- 9. На короткое время появится экран «Новая уставка равна 40 град.».
- 10. Появится стандартный экран с новой уставкой температуры.

### ВЫБОР УКАЗАННОГО ПРОДУКТА

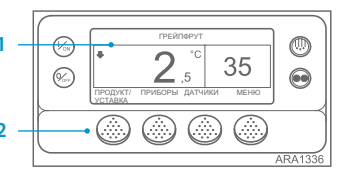

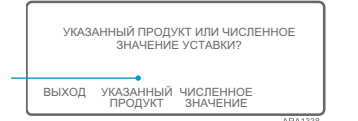

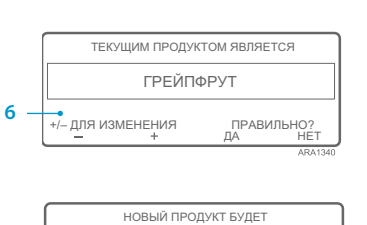

7 (АРТОФЕЛЬ +/-для изменения - ДА ИЗАНИЗЭ

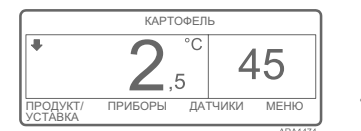

Для выбора или изменения численного значения уставки выполните следующие действия. В этом примере показан стандартный экран с экранной кнопкой ПРОДУКТ/ УСТАВКА. Использование стандартного экрана с экранной кнопкой УСТАВКА в целом аналогично, но некоторые экраны немного отличаются.

- Начните со стандартного экрана. Если отображается экран «Контроль температуры», то для возврата к стандартному экрану нажмите один раз экранную кнопку МЕНЮ.
- Нажмите экранную кнопку ПРОДУКТ/УСТАВКА (или ПРОДУКТ) на стандартном экране.
  Экран «Указанный пролукт/Численное
- Экран «Указанный продукт/Численное значение уставки?» (или «Указанный продукт») появится на короткое время, затем появится экран «Указанный продукт или численное значение уставки?» (или «Указанный продукт»).
- Нажмите экранную кнопку УКАЗАННЫЙ ПРОДУКТ.
  Ненадолго появится экран «Продукт»,
- тенадолго появится экран «Текущим продуктом является».
  Нажмите экранную кнопку «+» или «-»,
- чтобы изменить указанный продукт. 7. Нажмите экранную кнопку ДА, чтобы
- выбрать новый указанный продукт. При нажатии кнопки НЕТ изменение указанного продукта, сделанное
  - экранной кнопкой «+» или «-», не будет принято, указанный продукт останется неизменным, а дисплей вернётся к стандартному экрану. (Завершено.) При нажатии экранной кнопки ДА
- При нажатии экранной кнопки ДА изменение указанного продукта, сделанное экранной кнопкой «+»

или «-», будет принято, и будут появляться следующие экраны.

- Ненадолго отобразится экран «Программирование параметров для указанного продукта». ПРИМЕЧАНИЕ. Если на короткое время появляется экран «Изменение уставки для картофеля», то параметры для указанного продукта были запрограммированы с использованием диапазона уставок. См. раздел «Выбор уставки для указанного продукта» ниже.
- 9. На короткое время появится экран «Новым указанным продуктом является картофель».
- 10. Появится стандартный экран с новым указанным продуктом.

ПРИМЕЧАНИЕ. В режиме OptiSet Plus термины «численное значение уставки» и «уставка» означают одно и то же и отображаются в виде чисел. Термины «указанный продукт» и «продукт» означают одно и то же и отображаются в виде слов.

ПРИМЕЧАНИЕ. Может генерироваться код сигнализации 127, «Уставка не введена», если для изменения численного значения уставки или указанного продукта использована экранная кнопка «+» или «-», но экранная кнопка ДА или НЕТ не нажата, чтобы принять или отклонить новый параметр настройки в течение 10 секунд. ПРИМЕЧАНИЕ. Возврат к стандартному экрану производится нажатием экранной кнопки ВЫХОД на любом этапе.

ПРИМЕЧАНИЕ. Если в течение 30 секунд во время нахождения на экранах изменения параметров для указанного продукта не будет нажата ни одна кнопка, то НМІ вернётся к стандартному экрану. ПРИМЕЧАНИЕ. Возврат к стандартному экрану производится нажатием экранной кнопки ВЫХОД на любом этапе.

ПРИМЕЧАНИЕ. Если в течение 30 секунд во время нахождения на экранах изменения параметров для указанного продукта не будет нажата ни одна кнопка, то НМІ вернётся к стандартному экрану.